# 济南市配售型保障性住房轮候库

## 操作说明

一、如何登录访问?

打开手机"爱山东"app,实名注册登录,在左上角选择【济南 市】切换到济南分厅,在首页搜索框输入"泉城安居"搜索或者在最 下面选择【办事】-按主题【住房保障】-选择【泉城安居】进入【泉 城安居】首页,在该首页点击【济南市配售型保障房】按钮进入"济 南市配售型保障房专区"。

| 09:41                                 | :: † <b>6</b> 0                       | 09:42<br>▲搜索               |                                   | :      | :!! ? 🚺     |
|---------------------------------------|---------------------------------------|----------------------------|-----------------------------------|--------|-------------|
| 全省通办   <b>济南市 ▼</b>                   | <del>)</del><br>11-13                 | 济南市 ▼                      | ○ 泉城安居                            | 8      | <b>Q</b> 取消 |
| <b>灸</b> 爱山东·泉                        | 城办                                    | 全部                         | 服务                                | 办事     | 视频          |
| manil mentanting                      |                                       | 服务                         |                                   |        | 0           |
| <b>〇</b> 19°C 阴                       |                                       | <b>泉城安居</b><br>济南市城乡       | 和住房建设局住房                          | 保障处    | Х           |
| Q 查询公积金                               | Q 搜索                                  | <mark>泉城安全</mark><br>济南市应急 | <b>综合监管系统</b><br><sup>管理局</sup>   |        | >           |
|                                       | 0                                     | 泉城智慧<br>济南市住房              | <b>勿业</b><br>和城乡建设局               |        | >           |
| · · · · · · · · · · · · · · · · · · · | 勿业 健康济南                               | <b>"泉城购"</b><br>济南市政府      | 宣传视频                              |        | >           |
| 济南社保 济南 e 警通 数据保险                     | 箱 查看全部                                | <mark>泉城个人</mark><br>济南市不动 | <b>有关事项查询</b><br><sup>产登记中心</sup> |        | >           |
| 证明专区                                  |                                       |                            | 查看更                               | 多〉     |             |
|                                       |                                       | 办事                         |                                   |        | 8           |
| 区县服务                                  | 查看全部 >                                | 对保障性:<br>查                 | 安居工程建设管                           | 管理工作的监 | <b>哲检</b> 》 |
|                                       | 一     一       三     二       互动     我的 | 视频                         |                                   |        |             |
|                                       | •                                     |                            | 11                                |        |             |

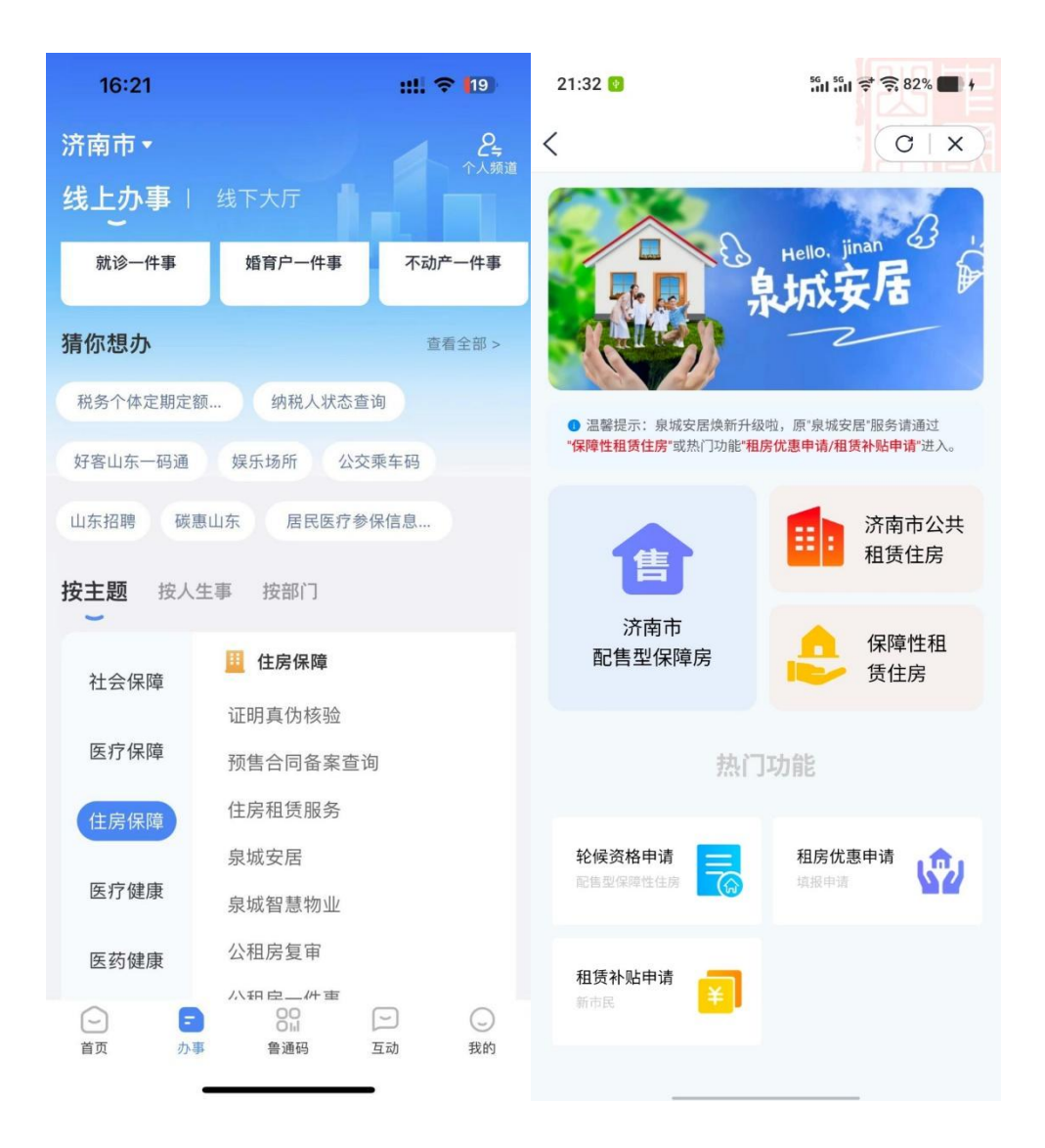

二、如何进行轮候资格申请?

▶ 在"济南市配售型保障房专区"点击【轮候资格申请】按钮,进入填报页面;

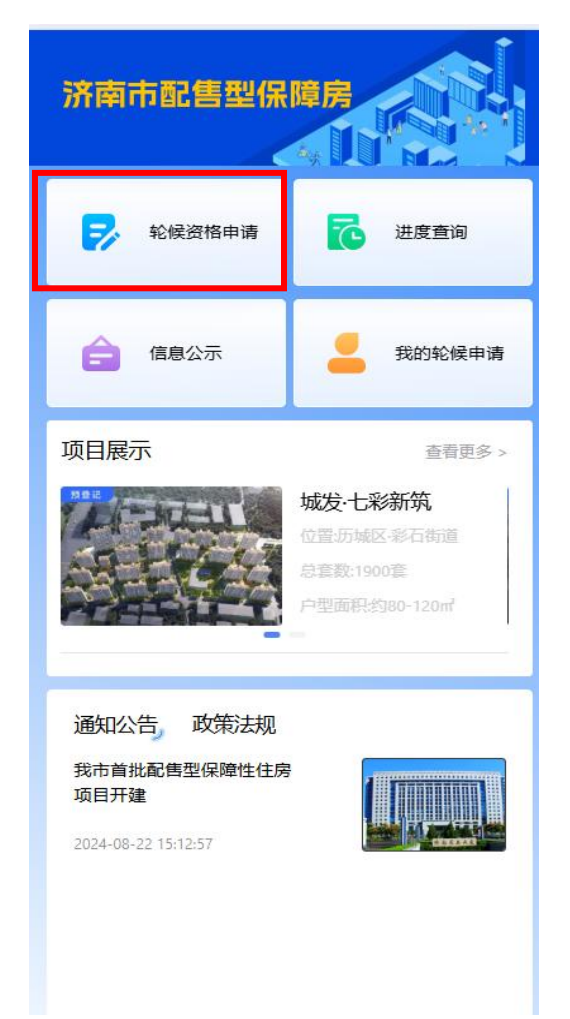

▶根据个人情况选择准入条件【工薪家庭】或【引进人才】;

| 10:06                  |       | ::!! 🎓 🚺  |              |  |
|------------------------|-------|-----------|--------------|--|
| <                      |       |           | OIX          |  |
|                        |       |           |              |  |
| <u> </u>               | - 8   | - 3 -     | - 4          |  |
| 个人信息                   | 家庭信息  | 房产信息      | 意向需求         |  |
| 准入条件                   | 0     |           |              |  |
| Tanten EF 252292544014 | 工薪家庭  | 引进人才      |              |  |
| *姓名                    |       |           | **亭 >>~~     |  |
| *证件类型                  |       |           | 身份证 >        |  |
| *证件号码                  |       | 3******** | بمنز 9****** |  |
| *手机号码                  |       | 152*      | *****03 >=~  |  |
| *婚姻状态(                 |       |           |              |  |
| 未婚                     | 已婚    | 离异        | 丧偶           |  |
|                        |       |           |              |  |
|                        |       |           |              |  |
|                        |       |           |              |  |
|                        |       |           |              |  |
|                        | ♥ 信息安 | 全保障中      |              |  |
|                        | 下-    | 一步        |              |  |

≻按照引导依次填写【个人基本信息】比如户籍情况、社保 缴纳情况、工作单位情况等;

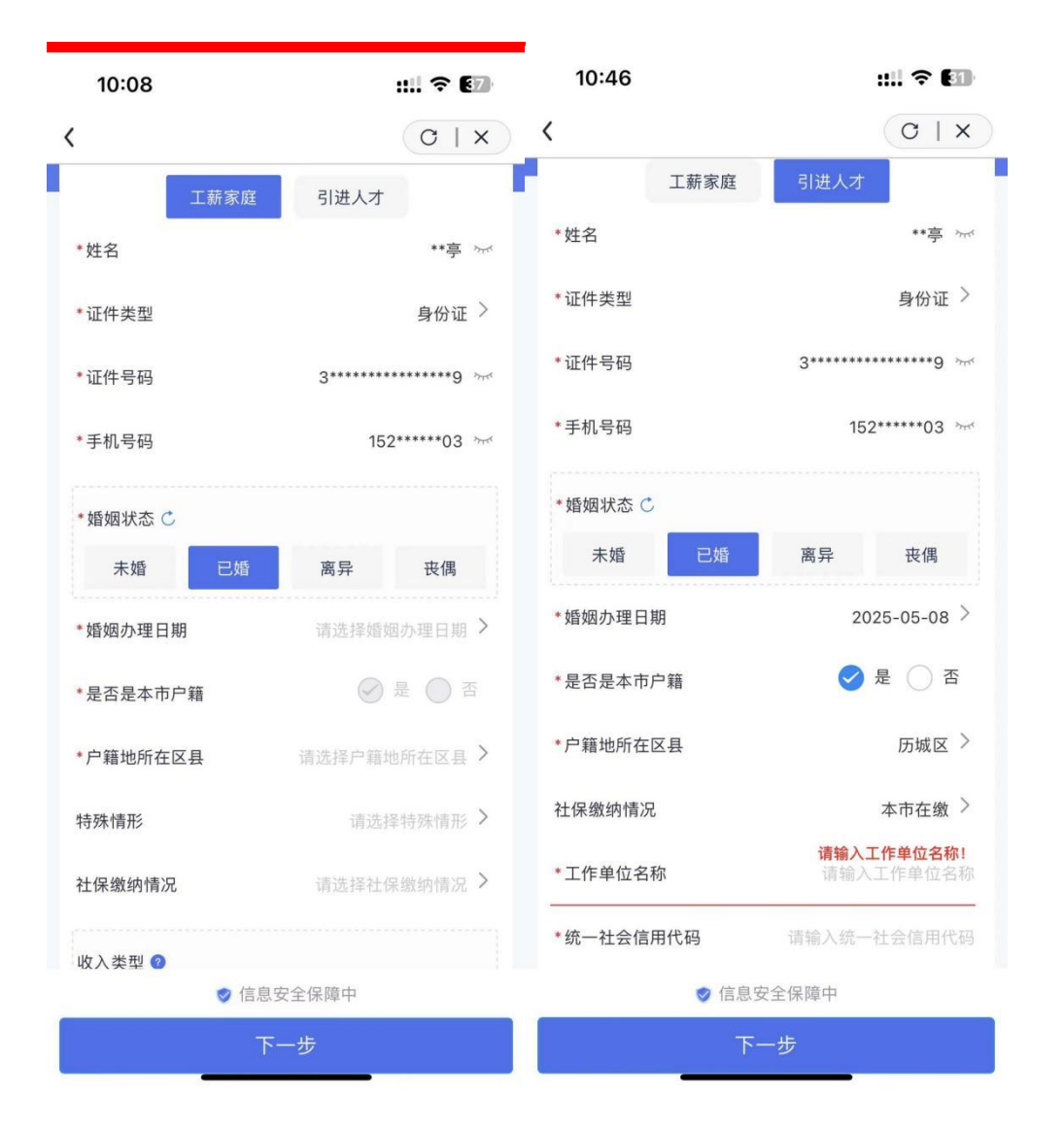

≻按照引导依次填写【家庭成员信息】,比如配偶或未成年子 女的姓名、证件号码等;

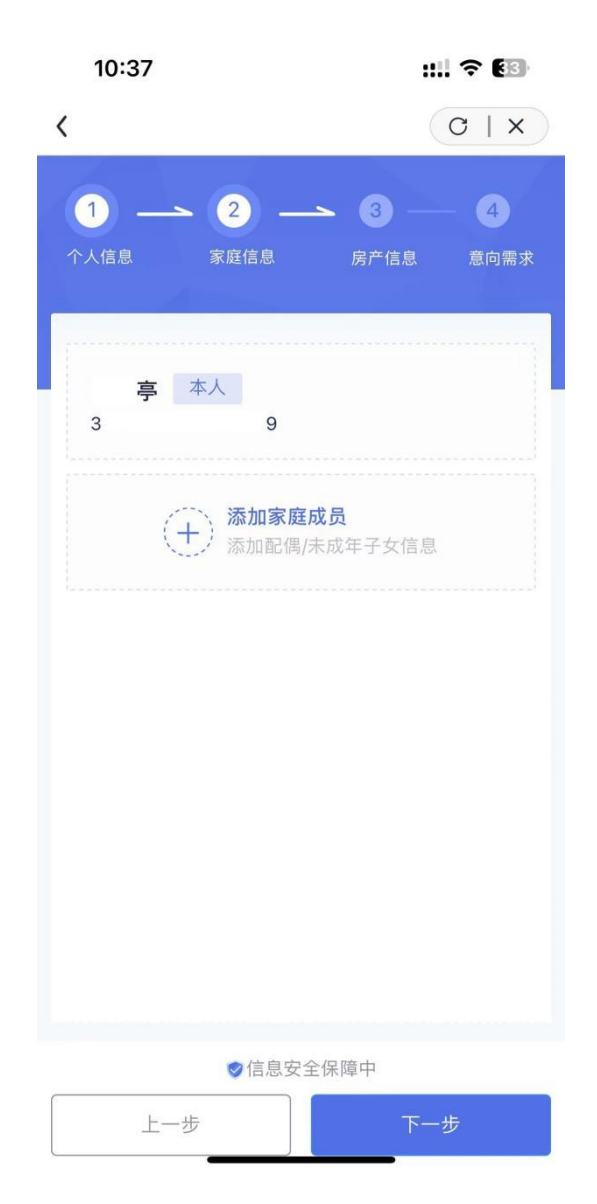

▶按照引导依次填写【房产信息】,填写申请家庭在济南相关

区是否有自有住房信息等;

| 11:16 <b>:!!! ? [</b><br>▲搜索                                                         | 26               |
|--------------------------------------------------------------------------------------|------------------|
| ٢ ( ) )                                                                              | ×                |
| 1         2         3         (1)           个人信息         家庭信息         房产信息         意 | <b>4</b><br>:向需求 |
| 1.本人及家庭成员是否拥有合法产权房屋(不含农)<br>〇 有 〇 元                                                  | 旁)               |
| 2. 本人及家庭成员是否拥有已办理网签备案的房屋<br>〇 有 〇 元                                                  | niti o           |
| <ul><li>3. 本人及家庭成员是否拥有已签订拆迁安置协议但</li><li>回迁的房屋。</li><li>有 〇 元</li></ul>              | 旦未               |
| <ul><li>4. 本人及家庭成员是否拥有已购买的房改房。</li><li>○ 有 ○ 元</li></ul>                             |                  |
| 5. 本人及家庭成员是否拥有其他依法取得的住房。<br>〇 有   〇 无                                                |                  |
| ♥信息安全保障中                                                                             |                  |
| 上一步                                                                                  |                  |

▶按照引导依次填写【意向房源】,填写意向的项目、户型、 付款方式等;

| <ul> <li>●此次只是初步</li> <li>新増 + 点</li> </ul> | 采 <b>集意向,后续认</b><br>击此处新增意向需 | 购时会再次确认意向。<br>求,每人最多可填写3条 |
|---------------------------------------------|------------------------------|---------------------------|
| 意向需求1                                       |                              |                           |
| *房源项目名称                                     |                              | 请选择项目名称 >                 |
| *户型                                         |                              | 请选择户型 >                   |
| 车位需求 (个)                                    |                              | 请输入车位需求                   |
| 储藏室需求(个                                     | )                            | 请输入储藏室需求                  |
| *付款方式                                       |                              |                           |
| 一次性付款                                       | 按揭贷款                         |                           |
|                                             |                              |                           |
|                                             |                              |                           |

▶ 所有的信息填写完后在线签名【申请配售型保障性住房承

诺和授权书】,然后进行信息提交或暂存。

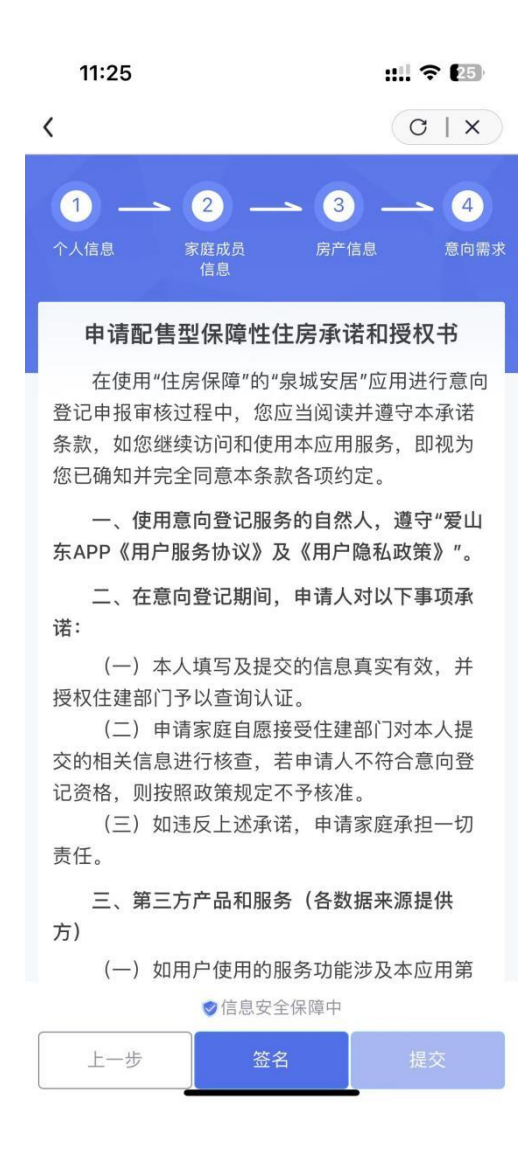

# 三、暂存后如何再次修改或删除?

在"济南市配售型保障房专区"点击【我的轮候申请】按钮,查 看自己登记的信息,在该页面可以对暂存的信息进行编辑或【删除】 操作。

|                                             |                                                    | 17:43           | ::!! 🗢 469 |
|---------------------------------------------|----------------------------------------------------|-----------------|------------|
| 济南市配售型保                                     | 障房                                                 | <               | O   X      |
|                                             |                                                    | 🚹 城发·清河新筑       | 2025-05-08 |
| 轮候资格申请                                      | 进度查询                                               | **亭<br>3******9 | ***<br>未提交 |
| 信息公示                                        | 300 我的轮候申请                                         | 删除              |            |
| 项目展示                                        | 查看更多 >                                             | 没有更多了           |            |
|                                             | 城发·七彩新筑<br>位置历城区·彩石街道<br>总套数:1900套<br>户型面积约80-120㎡ |                 |            |
| 通知公告政策法规                                    |                                                    |                 |            |
| 我市首批配售型保障性住房<br>项目开建<br>2024-08-22 15:12:57 |                                                    |                 |            |
|                                             |                                                    |                 | _          |

## 四、审核被驳回,如何查看驳回原因?

在"济南市配售型保障房专区"点击【我的轮候申请】按钮,查 看自己登记的信息,在该页面可以查看审核的状态、审核不通过或驳 回的原因。

|                                             |                                                   | 11:55                                    | ::!! ? 22    |
|---------------------------------------------|---------------------------------------------------|------------------------------------------|--------------|
| 济南市配售型保                                     | 障房                                                | <                                        | O   X        |
|                                             |                                                   | 🚹 城发·清河新筑,城发·七彩新筑                        | 2025-05-08   |
| 🛃 轮候资格申请                                    | 进度查询                                              | **亭<br>3******9                          | (***)<br>未通过 |
| 合 信息公示                                      | 我的轮候申请                                            | <b>未通过原因</b> :无本市居住证, 未获取到学<br>城区存在不动产信息 | 5历信息,在历      |
|                                             |                                                   | 没有更多了                                    |              |
| 项目展示                                        | 查看更多 >                                            |                                          |              |
|                                             | 城发-七彩新筑<br>位置历城区彩石街道<br>总套数:1900套<br>户型面积约80-120㎡ |                                          |              |
| 通知公告 政策法规                                   |                                                   |                                          |              |
| 我市首批配售型保障性住房<br>项目开建<br>2024-08-22 15:12:57 |                                                   |                                          |              |
|                                             |                                                   |                                          |              |

#### 五、如何查看轮候资格登记进度?

在"济南市配售型保障房专区"点击【进度查询】按钮,查看审 批进度。

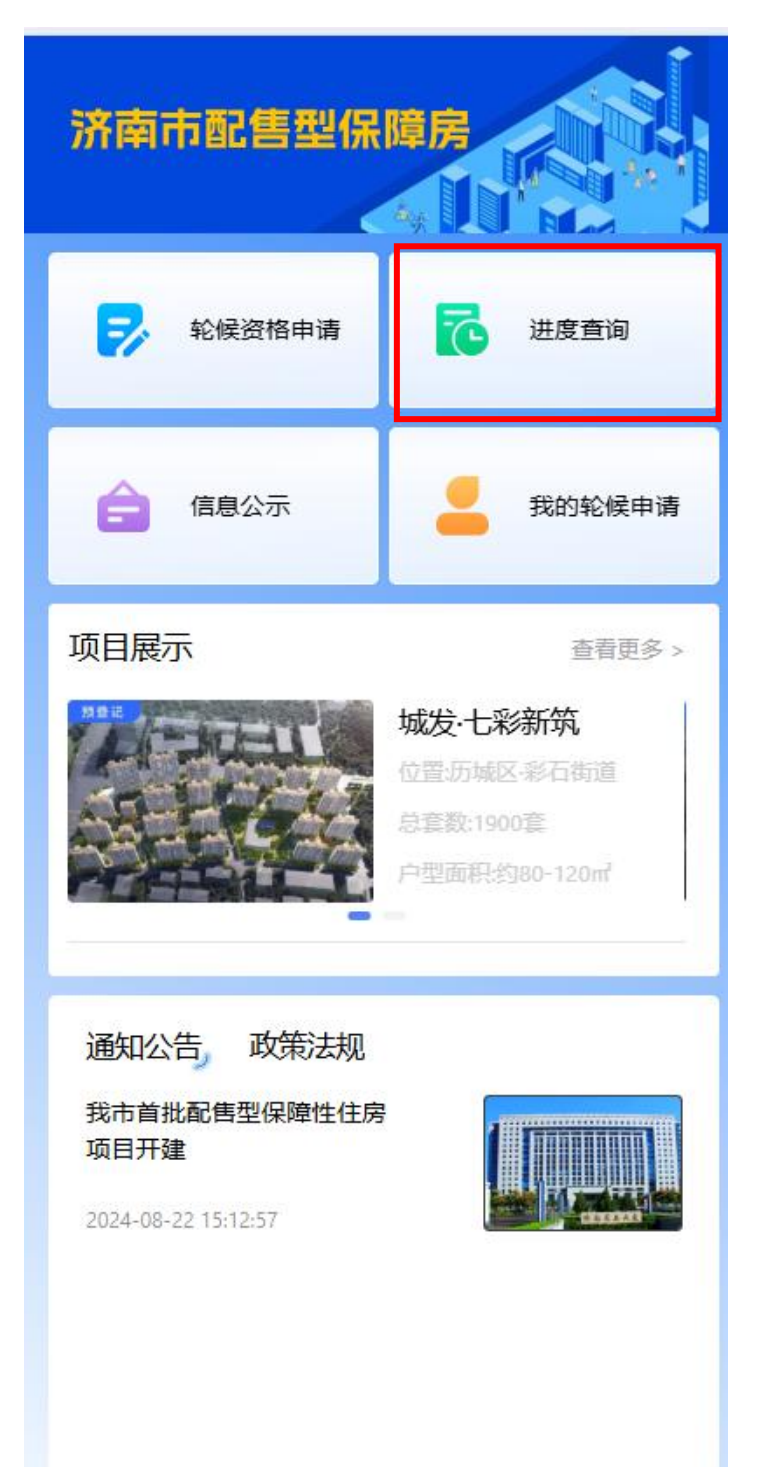

## 六、如何查看具体的项目信息?

在"济南市配售型保障房专区"页面,找到【项目展示】区域, 选择需要查看的项目,进入到该项目查看具体的信息,在详情里可以 查看该项目的简介、面积、配套、户型图等。

|                                                          |                                                       | 11:51                                                                                                    | ::!! 🗢 🛯                                                                  |
|----------------------------------------------------------|-------------------------------------------------------|----------------------------------------------------------------------------------------------------|---------------------------------------------------------------------------|
| 济南市配售型保障房                                                |                                                       | <                                                                                                    | C   X                                                                     |
| 彩候资格申请                                                   | 进度查询                                                  |                                                                                                    |                                                                           |
| <b>信息公示</b>                                              | 我的轮候申请                                                | 城发,请河新筑                                                                                                    |                                                                           |
| 项目展示<br>「「「「」」では、「」」の「」」の「」」の「」」の「」」の「」」の「」」の「」」の「」」の「」」 | 查看更多 ><br>- 七彩新筑<br>历城区 彩石街道<br>& 1900章<br>面积约80-120㎡ | 国企品牌     精装修     毎       低碳节能     小清河南       全龄教育        约55-77㎡       参考均价     面积范围       8     历城区全福街道,小街 | 建二星 智慧物业<br>二环内 荣盛广场<br><b>191套</b><br>房源套数<br>清河南路南侧,水天福                 |
| 通知公告 政策法规<br>我市首批配售型保障性住房<br>项目开建<br>2024-08-22 15:12:57 |                                                       | 死社区东侧。 作为济南首批次配售型体,济南城市发展集团有业,聚焦住房供应结构优付史建筑和历史文化街区等新、城市现代化和城乡副项目简介, 项目概述:清河新居项道,小清河南 <del>路南侧,对</del>       | 保障性住房的实施主<br>有限公司是市属一级企<br>化,做好城区改造、历<br>导保护,有序推进城市更<br>会发展。<br>目位于历城区全福街 |

# 七、如何查看正在轮候资格公示的信息?

在"济南市配售型保障房专区"页面,点击【信息公示】按钮,进入信息公示展示页面,该页面展示的是所有已经初步审核通过,正 在公示中的人员信息。

|                             | 11:47                            | ::!! <b>?</b> 🗷       |
|-----------------------------|----------------------------------|-----------------------|
| 济南市配售型保障房                   | <                                | QIX                   |
|                             | 若有异议可点击公示人发起<br>期为5个工作日,若超公示     | 2异议受理,公示<br>期则无法发起异议! |
| 序 轮候资格申请 🔀 进度查询             | ◎ 全市 Q 请输入姓名送                    | 打搜索                   |
| 信息公示 我的轮候申请                 | **梅                              | 公示中                   |
| 项目展示 查看更多 >                 | 1******5<br>(中) 公示时间: 2025-04-27 |                       |
| 城发:七彩新筑<br>位置历城区:彩石街道       |                                  |                       |
| 总套数:1900套<br>户型面积约80-120㎡   | <b>**梅</b><br>1*******5          | 公示中                   |
|                             | ④ 公示时间: 2025-04-27               |                       |
| 通知公告, 政策法规<br>我市首批配售型保障性住房  |                                  |                       |
| 项目开建<br>2024-08-22 15:12:57 |                                  |                       |
|                             |                                  |                       |
|                             |                                  |                       |
|                             |                                  | -                     |

#### 八、如何查看相关的政策文件?

在"济南市配售型保障房专区"页面,找到【政策法规】区域, 选择需要查看的政策文件,点击进入查看详情。

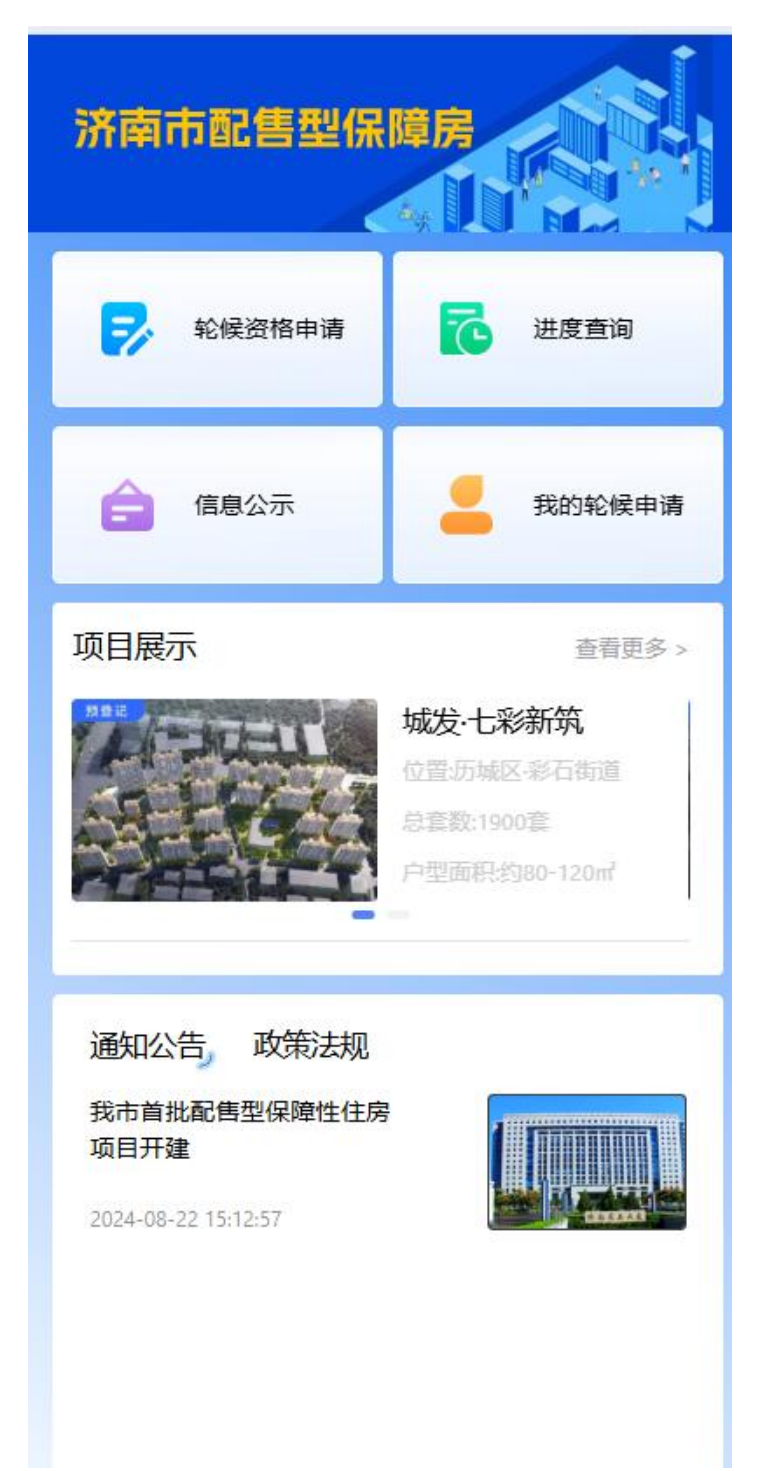